# Tutorial para solicitar Nada Consta

### 1. Clicar em DADOS DO ALUNO, selecionar NADA CONSTA e depois clicar em SOLICITAR QUITAÇÃO;

| ap 💦 🕄                                                                                                    | Dados Acadêmicos                                                       | Dados Pessoais                                                               | Pasta Documental 10                                     | Requisitos de Conclusão                                  | 4 Pedidos                           | de Renovação de   | e Matrícula 1            |
|----------------------------------------------------------------------------------------------------|------------------------------------------------------------------------|------------------------------------------------------------------------------|---------------------------------------------------------|----------------------------------------------------------|-------------------------------------|-------------------|--------------------------|
|                                                                                                    | TCC / Relatórios N                                                     | ledidas Disciplinares /                                                      | Premiações Boletins                                     | Atividades Específicas                                   | Histórico                           | Caracteriza       | ocioeconômica            |
|                                                                                                    | Atividades Estudantis                                                  | Dados Bancários                                                              | Locais e Horários de A                                  | ula / Atividade Reque                                    | rimentos Nac                        | la Consta         | Documentos e Processos   |
| Buscar Menu                                                                                                    | Grade Curricular                                                       |                                                                              |                                                         |                                                          |                                     |                   |                          |
| νίςιο                                                                                                    |                                                                        |                                                                              |                                                         |                                                          |                                     |                   |                          |
| OCUMENTOS/PROCESSOS                                                                                                    | • Antes de realiza<br>procedimento e                                   | ir procedimentos de m<br>estejam quitados.                                   | natrícula (trancamento, can                             | celamento etc.), é necessár                              | io que todos os reg                 | istros de Nada (  | Consta para o            |
| genda de Defesas de TCC                                                                                                    |                                                                        |                                                                              |                                                         |                                                          |                                     |                   |                          |
| oletins                                                                                                    | V Nada Consta E                                                        | xigidos                                                                      |                                                         |                                                          |                                     |                   |                          |
| aixa de Mensagens                                                                                                    |                                                                        |                                                                              |                                                         |                                                          |                                     | Sol               | icitar Quitação de Todos |
| ados do Aluno                                                                                                    | Nada Consta                                                            | Brosse                                                                       | dimento                                                 |                                                          |                                     | Situação          | Oncoas                   |
|                                                                                                    | Nada Consta                                                            | Proces                                                                       | umento                                                  |                                                          |                                     | Situação          | opções                   |
| stágios Docentes                                                                                                    |                                                                        |                                                                              |                                                         |                                                          | process of the second second second | 2224000           | Constant and the second  |
| stágios Docentes<br>ocais e Horários de Aula                                                                                                    | Biblioteca (Art. 2<br>seguintes da OD                                  | 26 e Transfe<br>de 2012) Tranca                                              | erência de Curso, Transferê<br>mento de Curso, Cancelam | ncia Intercampus, Transfer<br>ento de Curso e Emissão de | ência Externa.<br>9 Diploma         | Não<br>solicitado | Solicitar Quitação       |
| stágios Docentes<br>ocais e Horários de Aula<br>inhas Avaliações                                                                                                    | Biblioteca (Art. 2<br>seguintes da OD                                  | 26 e Transfi<br>9 de 2012) Tranca                                            | erência de Curso, Transferê<br>mento de Curso, Cancelam | ncia Intercampus, Transfer<br>ento de Curso e Emissão de | ência Externa.<br>e Diploma         | Não<br>solicitado | Solicitar Quitação       |
| stágios Docentes<br>ocais e Horários de Aula<br>Ainhas Avaliações<br>Processos Seletivos                                                                               | Biblioteca (Art. 2<br>seguintes da OD                                  | 226 e Transfi<br>) de 2012) Tranca                                           | erência de Curso, Transferê<br>mento de Curso, Cancelam | ncia Intercampus, Transfer<br>ento de Curso e Emissão de | ência Externa.<br>9 Diploma         | Não<br>solicitado | Solicitar Quitação       |
| stágios Docentes<br>ocais e Horários de Aula<br>Ainhas Avaliações<br>rocessos Seletivos ><br>Ainhas Disciplinas                                                        | Biblioteca (Art. 2<br>seguintes da OD<br>Solicitações de               | 226 e Transfi<br>) de 2012) Tranca<br>e Nada Consta                          | erência de Curso, Transferê<br>mento de Curso, Cancelam | ncia Intercampus, Transfer<br>ento de Curso e Emissão de | ência Externa,<br>e Diploma         | Não<br>solicitado | Solicitar Quitação       |
| stágios Docentes<br>ocais e Horários de Aula<br>Ainhas Avaliações<br>rocessos Seletivos ><br>Ainhas Disciplinas                                                        | Biblioteca (Art. 2<br>seguintes da OD<br>- Solicitações de             | 226 e Transfi<br>) de 2012) Tranca<br>! Nada Consta                          | erência de Curso, Transferê<br>mento de Curso, Cancelam | ncia Intercampus, Transfer<br>ento de Curso e Emissão de | ência Externa,<br>e Diploma         | Não<br>solicitado | Solicitar Quitação       |
| stágios Docentes<br>ocais e Horários de Aula<br>Ainhas Avaliações<br>rocessos Seletivos ><br>Ainhas Disciplinas<br>ESQUISA<br>EC. DA INFORMAÇÃO                        | Biblioteca (Art. 2<br>seguintes da OD<br>Solicitações de<br>Nenhum nac | 226 e Transfi<br>9 de 2012) Tranca<br>9 Nada Consta<br>1a consta solicitado. | erência de Curso, Transferê<br>mento de Curso, Cancelam | ncia Intercampus, Transfer<br>ento de Curso e Emissão de | ência Externa,<br>e Diploma         | Não<br>solicitado | Solicitar Quitação       |
| stágios Docentes<br>ocais e Horários de Aula<br>Ainhas Avaliações<br>rocessos Seletivos ><br>Ainhas Disciplinas<br>rESQUISA<br>EC. DA INFORMAÇÃO<br>ENTRAL DE SERVIÇOS | Biblioteca (Art. 2<br>seguintes da OD<br>Solicitações de<br>Nenhum nac | 226 e Transfi<br>9 de 2012) Tranca<br>9 Nada Consta<br>da consta solicitado. | erência de Curso, Transferê<br>mento de Curso, Cancelam | ncia Intercampus, Transfer<br>ento de Curso e Emissão de | ência Externa,<br>e Diploma         | Não<br>solicitado | Solicitar Quitação       |

#### 2. A solicitação será encaminhada para o setor responsável. Necessário aguardar a avaliação;

| / Relatorios                                                                      | medidas piscipinian           | es / Freinlações                                            | Doleuris                                           | Advidades cspi                                               | ecificas ni            | storico    | Calacterizat    | çao socioeconom                                          | ica.               |
|-----------------------------------------------------------------------------------|-------------------------------|-------------------------------------------------------------|----------------------------------------------------|--------------------------------------------------------------|------------------------|------------|-----------------|----------------------------------------------------------|--------------------|
| dades Estudantis                                                                  | Dados Bancári                 | os Locais e F                                               | Horários de Ai                                     | ula / Atividade                                              | Requerimentos          | s Na       | ida Consta      | Documentos e                                             | Processos          |
| de Curricular                                                                     |                               |                                                             |                                                    |                                                              |                        |            |                 |                                                          |                    |
| Nada Consta                                                                       | estejam quitados.<br>Exigidos | e matricula (tranc                                          | amento, canc                                       | leiamento etc.), e ne                                        | ecessario que to       | 1005 05 16 | gistros de Nada | a Consta para o                                          |                    |
|                                                                                   |                               |                                                             |                                                    |                                                              |                        |            | 9               | Solicitar Quitação                                       | de Todos           |
| Nada Consta                                                                       |                               | Procedimento                                                |                                                    |                                                              |                        |            | •               | Solicitar Quitação<br>Situação                           | de Todos<br>Opções |
| Nada Consta<br>Biblioteca (Art.<br>da OD de 2012                                  | 226 e seguintes<br>)          | <b>Procedimento</b><br>Transferência de<br>Curso, Cancelame | Curso, Transfi<br>ento de Curso                    | erência Intercampu:<br>e Emissão de Diplo                    | s, Transferência<br>ma | a Externa, | Trancamento c   | de Solicitado                                            | de Todos<br>Opções |
| Nada Consta<br>Biblioteca (Art.<br>da OD de 2012<br>Solicitações d<br>Nada Consta | 226 e seguintes<br>)          | Procedimento<br>Transferência de<br>Curso, Cancelame        | Curso, Transfi<br>ento de Curso<br><b>icitação</b> | erência Intercampu<br>e Emissão de Diplo<br><b>Avaliação</b> | s. Transferência<br>ma | a Externa, | Trancamento o   | Solicitar Quitação<br>Situação<br>Solicitado<br>Situação | de Todos<br>Opçõe  |

## 3. Após o deferimento, a declaração fica disponível;

JAILIN DING

|   | Atividades Estudanti                                                           | s Dados                               | Bancários                                   | Locais e Horários                           | de Aula / Atividade                                                                           | Requerimentos                                                   | Nada Consta                                     | Documento             | os e Processo          |
|---|--------------------------------------------------------------------------------|---------------------------------------|---------------------------------------------|---------------------------------------------|-----------------------------------------------------------------------------------------------|-----------------------------------------------------------------|-------------------------------------------------|-----------------------|------------------------|
|   | Grade Curricular                                                               |                                       |                                             |                                             |                                                                                               |                                                                 |                                                 |                       |                        |
|   | ✓ Nada Const.                                                                  | a Exigidos                            |                                             |                                             |                                                                                               |                                                                 |                                                 | - Deslaração do       | N. J. C 4              |
| 1 |                                                                                |                                       |                                             |                                             |                                                                                               |                                                                 | Geral                                           | r Declaração de       | Nada Consta            |
| < | Nada Consta                                                                    | a                                     | Procediment                                 | to                                          |                                                                                               |                                                                 | Situação                                        | Opções                | nada Consta            |
| < | Nada Consta<br>Biblioteca (Ar<br>seguintes da                                  | a<br>t. 226 e<br>OD de 2012)          | Procediment<br>Transferência<br>Trancamento | to<br>de Curso, Transf<br>de Curso, Cancel  | erência Intercampus, T<br>amento de Curso e Emi                                               | ransferência Exterr<br>issão de Diploma                         | Situação<br>Aa, Quite (válido at<br>27/01/2023) | Opções                | nada Consta            |
| < | Nada Consta<br>Biblioteca (Ar<br>seguintes da                                  | t. 226 e<br>OD de 2012)<br>de Nada Co | Procediment<br>Transferência<br>Trancamento | to<br>de Curso, Transfi<br>de Curso, Cancel | erência intercampus, T<br>amento de Curso e Emi<br><b>amento de Curso e Emi</b>               | ransferência Exterr<br>issão de Diploma                         | Situação<br>na, Quite (válido at<br>27/01/2023) | Copções<br>de Gerar   | Declaração<br>Situação |
| < | Nada Consta<br>Biblioteca (Ar<br>seguintes da<br>V Solicitações<br>Nada Consta | t. 226 e<br>OD de 2012)<br>de Nada Co | Procediment<br>Transferência<br>Trancamento | to<br>de Curso, Transfi<br>de Curso, Cancel | erência Intercampus, T<br>amento de Curso e Emi<br><b>Ivaliação</b><br>Verlaramos para os dev | ransferência Exterr<br>issão de Diploma<br>idos fins que o soli | citante não possui                              | Copções Copções Cerar | Declaração<br>Situação |

## 3. Modelo da declaração.

| ☰ SUAP: Sistema Unificado de Admini | istração Pública                                     | 1 / 1   - 100% +   🗄 🚸                                                                                                    | ŧ | ē | : |
|-------------------------------------|------------------------------------------------------|----------------------------------------------------------------------------------------------------|---|---|---|
|                                     | Logo do IFRN                                         | INSTITUTO FEDERAL DE EDUCAÇÃO, CIÊNCIA E TECNOLOGIA DO RIO GRANDE DO NORTE<br>Campus Natal - Contral - Código INEP: 24059110<br>Avenida Senador Salgado Filho, 1559, Tirol, CEP 59015-000, Natal (RN)<br>CNPJ: 10.877.412/0010-59 - Telefone: (84) 4005-9843                                                |   |   |   |
|                                     |                                                      | DECLARAÇÃO DE NADA CONSTA                                                                                                    |   |   |   |
|                                     | Dec<br>Vi<br>Computadores<br>2012) até a pre<br>Esta | laramos para os fins que se fizerem necessários, e por nos haver sido solicitado, que<br>, matrícula <b>202</b> , , do curso de <b>Tecnologia em Redes de</b><br>s, não possui quaisquer pendências com a Biblioteca (Art. 226 e seguintes da OD de<br>sente data.<br>a declaração é válida até 27/01/2023. |   |   |   |
|                                     | Nata (NV), 20 de                                     |                                                                                                    |   |   |   |